## **Waitlist Instructions**

Waitlist Link:

https://resortmunicipalityofwhistler.perfectmind.com/Contacts/BookMe4LandingPages/CoursesLanding Page?widgetId=15f6af07-39c5-473e-b053-

<u>96653f77a406&redirectedFromEmbededMode=False&courseId=d7eda06c-f50d-430a-a267-5a73e2fe411c</u>

1. Click the Blue "WAITLIST" ("WAITLIST" will appear at 6am on Sunday, April 14, 2024)

| WHISTLER OF V | ort Municipality 604-935-7529<br>Nhistler                                |                                | Login      | <u> </u> |
|---------------|--------------------------------------------------------------------------|--------------------------------|------------|----------|
| < Back        | KOTG Summer Camp 2024 Waitlist<br>画 14-Apr-2024<br>の 06:00 am - 12:00 pm |                                | WAITLIST   | f        |
|               |                                                                          |                                |            | <b>Y</b> |
|               | -<br>Fees                                                                | About this Course              |            | •        |
|               | General Free                                                             | Myrtle Philip Community Centre | . w Map    |          |
|               | Course Dates 1 sessions Onc                                              | Course ID<br>Restrictions      | 02         | +        |
|               | 14-Apr-2024 06:00 AM - 12:00 PM                                          | Age kesultuur                  | Click here |          |

2. Enter Username and password and click "Login".

\*\*This username and password should be associated with your Whistler Recreation account and needs to be set up over the phone ahead of time. Please call 604-935-8370 to create an account\*\*

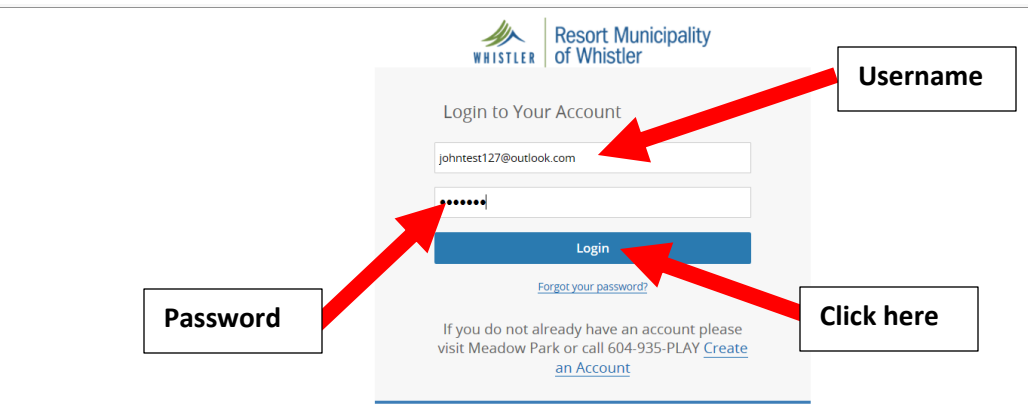

3. Ensure a check mark is placed beside your name and then Click "Waitlist" (Place the check mark by the name of the adult completing the registration and not the child being registered)

| Back to Event    | KOTG Summer Camp 2024 Waitlist<br>14-Apr-2024<br>♂ 06:00 am - 12:00 pm | Restrictions<br>Age: 1 to 111<br>Registration ends on 13/03/2022 at 12:00 PM |            |
|------------------|------------------------------------------------------------------------|------------------------------------------------------------------------------|------------|
| Who would you li | ke to waitlist?                                                        | 1<br>Attendees                                                               |            |
| ☑ 🔔 John T       | est (You)                                                              |                                                                              | Waitlist   |
| Check ma         | ark                                                                    |                                                                              | Click here |

4. The page below will show you have completed your enrollment on the waitlist.

| ① My Info |                                          |
|-----------|------------------------------------------|
|           |                                          |
|           |                                          |
| т         | ank you for enrolling into the waitlist. |
|           | < Back Home                              |